### **OLYMPUS**

### C-730 Ultra Zoom PPAREIL PHOTO Guide rapide de démarrage Nous avons inclus ce guide rapide de démarrage pratique pour vous montrer des fonctions et techniques de base qui vous aideront à vous familiariser rapidement avec votre nouvel appareil photo. Pour des descriptions plus détaillées des procédures, aussi bien que pour des informations complémentaires sur des caractéristiques plus sophistiquées non couvertes ici, veuillez-vous référer au manuel de base imprimé ou au manuel de référence principal sur le CD-ROM. Contenu ☐ Guide d'installation de logiciel (inclus dans l'emballage du CD-ROM) ☐ CD-ROM avec logiciel du pilote USB ↓ Windows 98, Manuel de référence, et plus. Appareil photo Bouchon d'objectif Cordelette du bouchon d'obiectif Piles au lithium CR-V3 (2 piles) Carte de garantie/Carte d'enregistre (pas fournie dans certaines régions) Câble AV Câble USB Précautions de sécurité (brochure) Manuel de base Carte xD-Picture Card (16 Mo) Guide rapide de démarrage Mode d'emploi de la carte xD-Picture Card Fixation de la courroie Tirer la boucle du cordon par le trou dans le bouchon d'objectif pour attacher le cordon au bouchon d'objectif. Passer la courroie par l'oeillet de courroie de l'appareil, puis attacher le cordon. 2 Enfiler la boucle de la courroie dans l'oeillet de Oeillet de fixation de courroie de l'appareil en procédant courroie de par le côté écran ACL, puis enfiler la boucle en l'appareil delette dans la boucle de la courroie 3 Enfiler la boucle de la courroie qui est déjà passée dans l'oeillet avec l'autre extrémité de la courroie (qui sera portée autour du cou). Tirer sur la courroie dans l'attache de la courroie de l'appareil photo pour s'assurer qu'elle est solidement 4 Régler la longueur de la courroie. Printed in Japar 1AG6P1P1415 VT394401 Visualisation de prise de vue

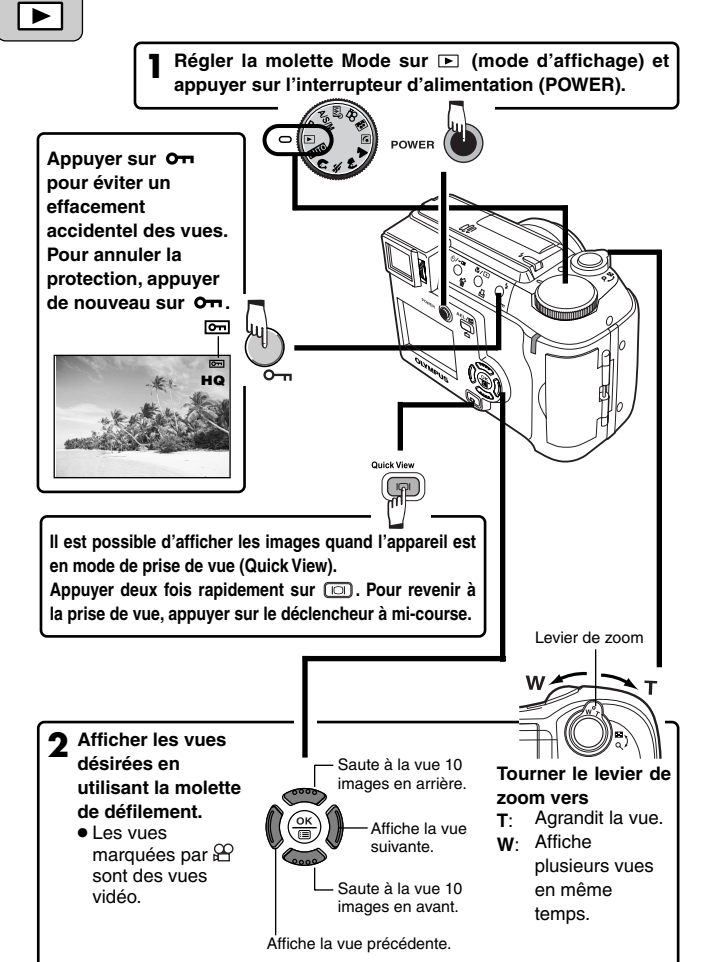

### Mise en place des piles

- S'assurer que l'alimentation de l'appareil est coupée; L'écran ACL est éteint.
- I e viseur est éteint

• L'objectif n'est pas sorti.

- 2 Glisser le verrou du compartiment des piles sur le couvercle du compartiment des piles dans le sens de  ${\mathbb D}$  .
- 3 Pour ouvrir le compartiment des piles, faire glisser son couvercle dans le sens de la flèche (A) avec le bout du doigt puis le soulever dans le sens de la flèche (B). • Ne pas utiliser un ongle, vous risqueriez de vous
- ▲ Introduire les piles dans le sens indiqué dans l'illustration.

Alignement de piles

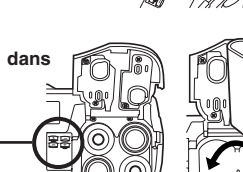

En utilisant des En utilisant des piles AA (R6) piles au lithium CB-V3

- 5 Rabattre le couvercle du compartiment des piles dans le sens de la flèche (🕞), maintenir le repère ∇ enfoncé contre l'appareil, puis le faire coulisser dans le sens de la flèche (n).
- En appuyant sur le couvercle du compartiment des piles pour le fermer, bien appuyer au centre du couvercle, car il pourrait être difficile de le fermer correctement en appuyant sur le bord. S'assurer que le couvercle est complètement fermé
- 6 Glisser le verrou du compartiment des piles sur le couvercle du compartiment des piles dans le sens de ⊜ .

• Les piles zinc-carbone (manganèse) ne peuvent pas être utilisées.

# Enregistrement de films

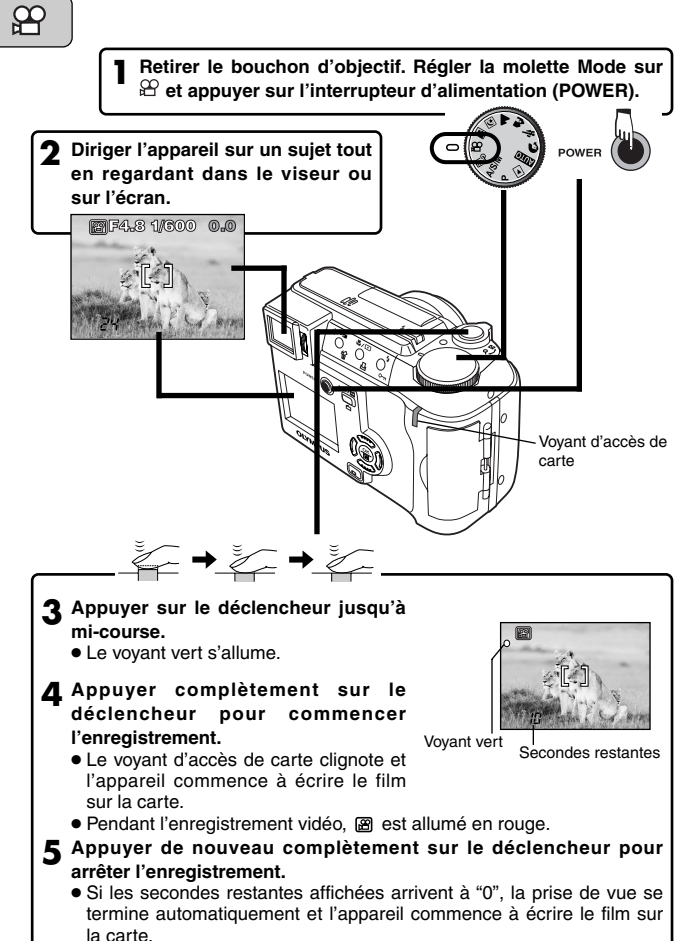

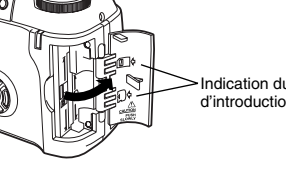

- elle peut se coincer.

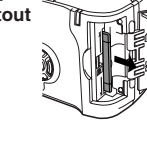

s'enclenche

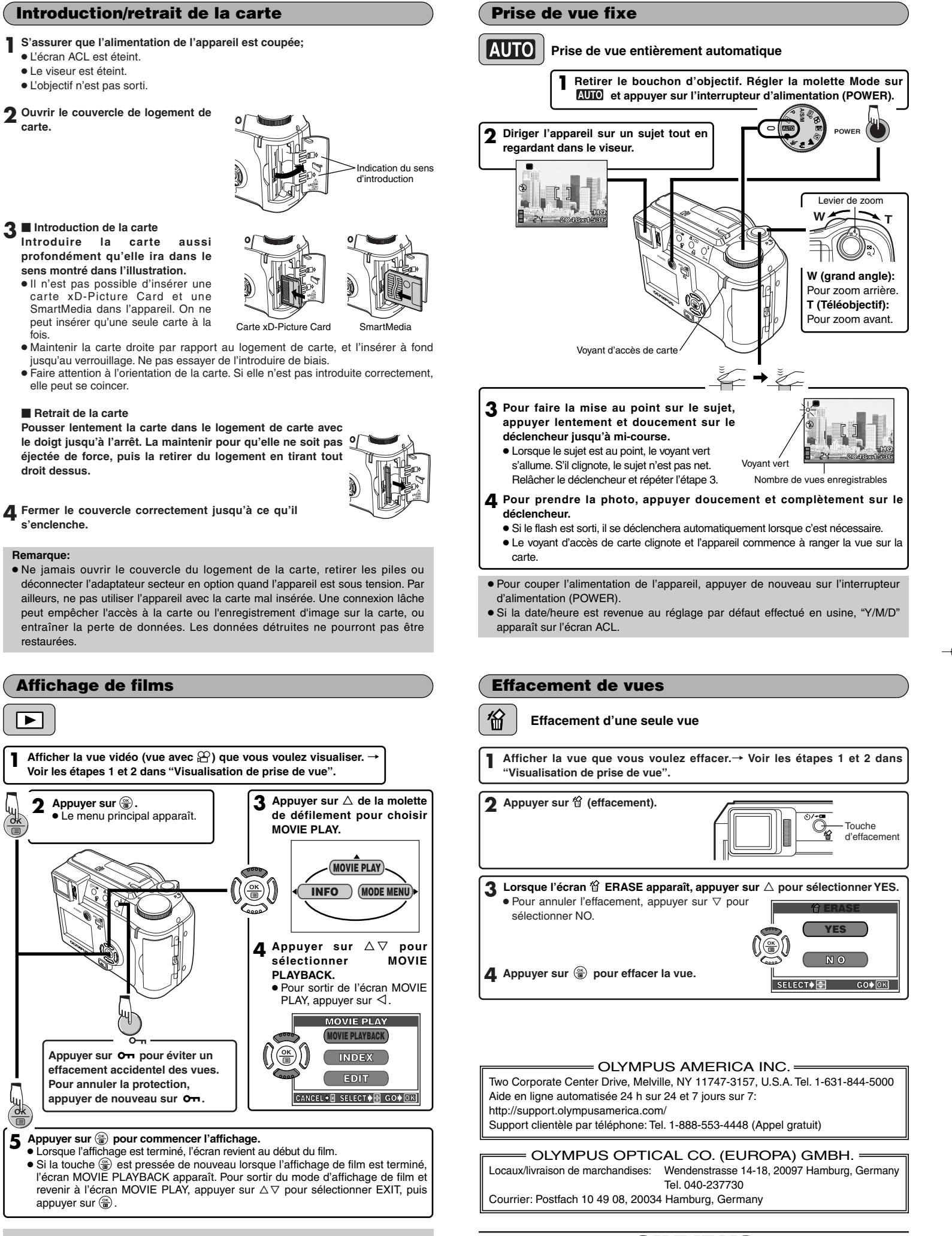

• Pour afficher un film, le temps d'accès varie en fonction de la longueur et du mode d'enregistrement du film. Le voyant d'accès de carte clignote pendant que les données du film sont en cours d'accès.

**OLYMPUS** 

http://www.olympus.com/

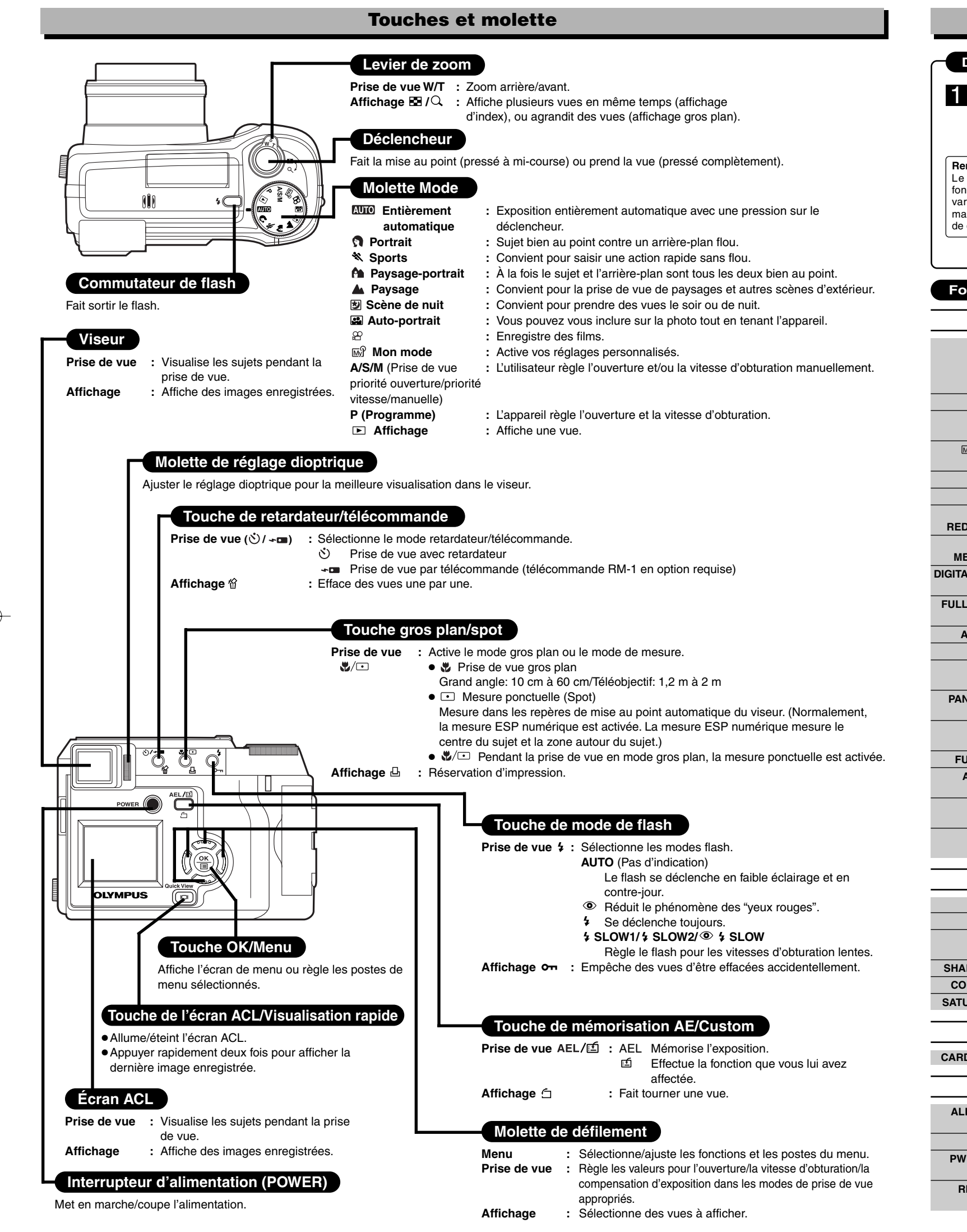

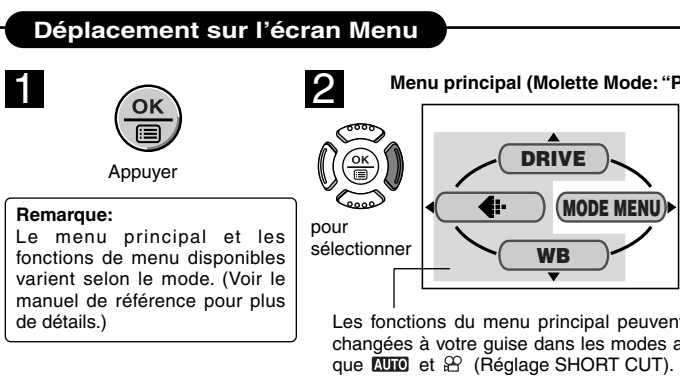

### Fonctions de menu pendant la prise de vue

|                    | CAMERA                                                                                                    | SHUTTER                                                                                         | Règle la tonalité et son volume. Il y a 2 options pour chaque sélection.                                                             |
|--------------------|----------------------------------------------------------------------------------------------------|-------------------------------------------------------------------------------------------------|----------------------------------------------------------------------------------------------------|
| DRIVE              | Sélectionne un mode de prise de vue parmi 🗀 (prise d'une seule                                                                      | SLEEP                                                                                           | Règle la durée avant de passer en mode de veille.                                                                                    |
|                    | vue), 🖵 (prise de vue en série), 베 (prise de vue en série à grande vitesse), 셔ᄃ (prise de vue en série AF) et BKT (fourchette       | MY MODE<br>SETUP                                                                                | Personnalise des réglages, qui sont activés dans le mode 📾 .                                                                         |
| ISO                | Sélectionne la sensibilité ISO entre AUTO/100/200/400.                                                                              | FILE NAME                                                                                       | Choisit comment nommer les fichiers et les dossiers d'images à sauvegarder.                                                          |
| A/S/M              | Sélectionne le mode de prise de vue A (priorité ouverture),<br>S (priorité vitesse) ou M (prise de vue manuelle).                   |                                                                                                 | Contrôle le CCD et le circuit de traitement d'image pour détecter d'éventuelles erreurs.                                             |
| ⊮ি 1/2/3/4         | Sélectionne le mode de prise de vue 📾 1 MY MODE 1, 📾 2 MY MODE 2, 📾 3 MY MODE 3, 📾 4 MY MODE 4.                                     |                                                                                                 | Ajuste la luminosité de l'écran ACL.                                                                                                 |
| 迓                  | Ajuste l'intensité du flash pour différentes conditions de prise de vue.                                                            | 0                                                                                               |                                                                                                    |
| \$ SLOW            | Ajuste le flash pour des vitesses d'obturation lentes.                                                                              | m/ft                                                                                            | Regle les unites de mesure (m/ft) utilisees pendant la mise au point manuelle.                                                       |
| NOISE<br>REDUCTION | Réduit le bruit sur les images pendant de longues expositions.                                                                      | VIDEO OUT                                                                                       | Sélectionne NTSC ou PAL en fonction du type de signal vidéo de votre téléviseur. Le type de signal vidéo TV diffère selon la région. |
| MULTI<br>METERING  | Détermine la meilleure exposition en mesurant jusqu'à 8 points différents dans l'image.                                             | BATTERY SAVE                                                                                    | Permet le fonctionnement de l'appareil avec une consommation d'énergie réduite.                                                      |
| GITAL ZOOM         | Le zoom optique maximal (10x) peut être étendu encore plus avec le zoom numérique 3x, rendant possible le zoom jusqu'à 30x environ. | SHORT CUT                                                                                       | Vous permet d'affecter des fonctions souvent utilisées comme menus<br>raccourcis sur le menu principal.                              |
| ULLTIME AF         | Garde l'image au point à tout moment sans avoir à appuyer sur le<br>déclencheur jusqu'à mi-course.                                  | CUSTOM                                                                                          | Vous permet affecter une fonction souvent utilisée à la touche<br>Custom de l'appareil photo                                         |
| AF MODE            | Sélectionne la méthode de mise au point automatique (iESP ou SPOT).                                                                 | 2011011                                                                                         |                                                                                                    |
| Ų                  | Enregistre le son pendant la prise de vue d'images fixes.                                                                           | Fonctions                                                                                       | s de menu pendant l'affichage                                                                                                    |
| st                 | Vous permet de prendre des vues d'aussi près que 4 cm de votre sujet (mode super gros plan).                                        | IF (vues fixes)                                                                                 |                                                                                                    |
| PANORAMA           | Permet de prendre des vues panoramiques avec des cartes de marque Olympus CAMEDIA.                                                  | Affiche les vues sauvegardées l'une après l'autre (diaporama).                                  |                                                                                                    |
| 2 IN 1             | Combine deux vues prises successivement et les range comme une seule vue.                                                           | MOVIE PLAY (films)                                                                              |                                                                                                    |
| FUNCTION           | Vous permet de prendre des photos en noir et blanc ou teintées sépia.                                                               | Lit des films. Vous pouvez également monter les films ou faire des index des vues fixes         |                                                                                                    |
| AF AREA            | Vous permet de changer la position des repères de mise au point<br>automatique en utilisant la molette de défilement.               | des films.                                                                                      |                                                                                                    |
| INFO               | Change la quantité d'information de prise de vue affichée sur l'écran ACL.                                                          | INFO (vues fixes)<br>Change la quantité d'information de prise de vue affichée sur l'écran ACL. |                                                                                                    |
| allh               | Affiche un histogramme montrant la luminosité et le contraste du sujet sur l'écran ACL.                                             | atlite                                                                                          |                                                                                                    |
|                    |                                                                                                    | Affiche un histogr                                                                              | amme montrant la distribution de luminance des vues enregistrées.                                                                    |
|                    |                                                                                                    |                                                                                                 | PLAY                                                                                                    |
|                    | Hegie la resolution du mode d'enregistrement.                                                                                       |                                                                                                 | Il Pandant l'affichage, gioute un con quiv images fives ou modifie le con                                                            |

|          | Règle la résolution du mode d'enregistrement.                                 |  |
|----------|-------------------------------------------------------------------------------|--|
| WB       | Règle la balance des blancs appropriée selon la source de lumi                |  |
| WB*/     | Vous permet de faire manuellement des changements fins<br>balance des blancs. |  |
| HARPNESS | Ajuste la netteté des images.                                                 |  |
| CONTRAST | Ajuste le contraste des images.                                               |  |
| TURATION | Ajuste le niveau d'intensité de couleur sans changer la teinte.               |  |
|          |                                                                               |  |

# CARD

CARD SETUP Formate des cartes (toutes les images sur la cartes sont effacées).

|           | SETUP                                                                                                    |                                                                                                    |      |
|-----------|----------------------------------------------------------------------------------------------------|----------------------------------------------------------------------------------------------------|------|
| SLIGF     |                                                                                                    | SETUP                                                                                                    |      |
| ALL RESET | Détermine si les réglages courants de l'appareil sont gardés ou non<br>lorsque vous coupez l'alimentation.      | SCREEN Enregistre une vue mémorisée pour l'affichage que vous pou                                                                             | vez  |
| C.        | Sélectionne une langue pour l'affichage sur écran.                                                              | SETUP régler dans PW ON SETUP et/ou dans PW OFF SETUP.                                                                                        |      |
| PW ON/OFF | Règle l'image affichée sur l'écran ACL lors de la marche/arrêt de                                               | VOLUME Ajuste le volume du son pendant l'affichage.                                                                                           |      |
| SETUP     | l'interrupteur d'alimentation.                                                                                  | Sélectionne le nombre de vues dans l'affichage d'index. (4/9/16 vu                                                                            | les) |
| REC VIEW  | Sélectionne si les images sont affichées ou non alors qu'elles sont en<br>cours d'enregistrement sur une carte. | ALL RESET, ເ))), PW ON/OFF SETUP, ♥), ♥, ♥, VIDEO OUT:<br>Identique comme décrit dans SETUP sous "Fonctions de menu pendant la prise de vue". |      |

de la

# Fonctions de menu

| pour entrer chaque menu<br>Fait apparaître le menu CAMERA<br>PIC Fait apparaître le menu PICTURE<br>Fait apparaître le menu CABD |
|----------------------------------------------------------------------------------------------------|
|                                                                                                    |

| qui a été enregistré. |
|-----------------------|
|-----------------------|

### EDIT (vues fixes)

| <u></u><br>日<br>日 | Rend la taille de fichier plus petite.<br>Agrandit une partie d'une vue et la sauvegarde comme une nouvelle<br>vue. |  |  |
|-------------------|----------------------------------------------------------------------------------------------------|--|--|
| CARD              |                                                                                                    |  |  |

# CARD SETUP Formate des cartes (FORMAT), ou efface toutes les vues qui y sont enregistrées (ALL ERASE).